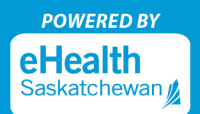

注册 MySaskHealthRecord 帐户时,建议最好使用台式或笔记本电脑。注册成功后,计算机和移动设备(如智能手机及平板电脑)皆可用于登录。

- 1. 进入 MySaskHealthRecord, 点击 "Create Account" 创建 Saskatchewan.ca 帐户。
  - 注意:如果您已经建立 Saskatchewan.ca 帐户,请直接跳转至步骤 8。

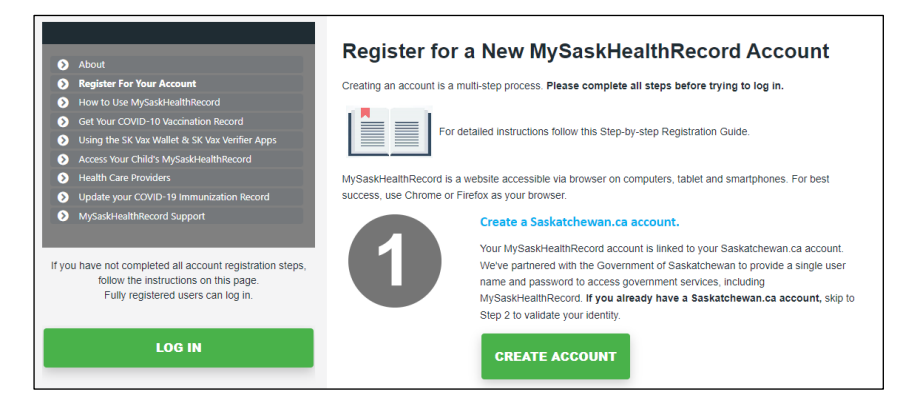

2. 填写下列信息: 名字, 姓氏, 电子邮箱, 用户名, 密码。

| L<br>F | Ise a unique username and your email<br>first Name              | address to i | dentify your Saskatchewa |
|--------|-----------------------------------------------------------------|--------------|--------------------------|
|        |                                                                 |              |                          |
| ,      | Middle Name Optional                                            |              |                          |
|        |                                                                 |              |                          |
| ı      | ast Name                                                        |              |                          |
|        |                                                                 |              |                          |
| E      | mail Address                                                    |              |                          |
|        |                                                                 |              |                          |
| 1      | Isername                                                        |              |                          |
| F      | assword                                                         |              |                          |
|        |                                                                 | Show         |                          |
| 0      | Choose a password at least 8 characters long.                   |              |                          |
| 1      | t must contain at least three of the follo<br>• Uppercase (A-Z) | owing:       |                          |
|        | Lowercase (a-z)                                                 |              |                          |

3. 选择一个四位数的"Saskatchewan Support Code"(萨省服务支持码)。此码在您向萨省政府的客服电话寻求帮助时, 有助于确认您的 Saskatchewan.ca 帐户。

| Saskatchewan Support Code                                                                                                    |  |  |  |  |
|----------------------------------------------------------------------------------------------------|--|--|--|--|
| Choose a 4 digit code. Saskatchewan support codes are a helpful way for customer service to locate and verify your account when you contact us |  |  |  |  |
| Show                                                                                                    |  |  |  |  |

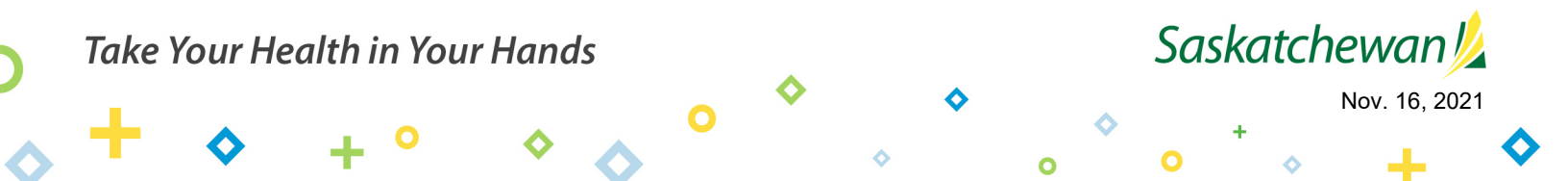

Saskatchewan 💋

0

Nov. 16, 2021

**4.** 点击"我接受并确认"方框,接受萨省政府的"使用条款",之后勾选"I'm not a robot"通过验证,

点击 "Continue" 按钮。

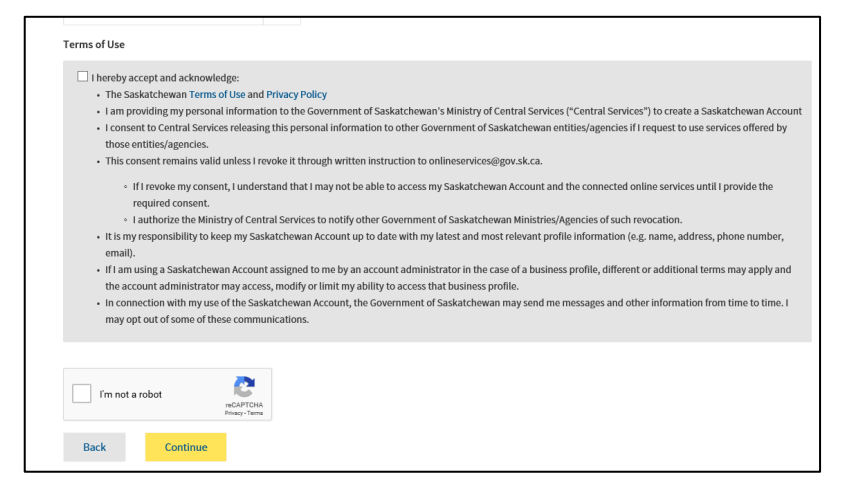

5. 当您看到屏幕上显示"Check Your Email"时,请登录您创建 Saskatchewan.ca 帐户时使用的电子邮箱。

0

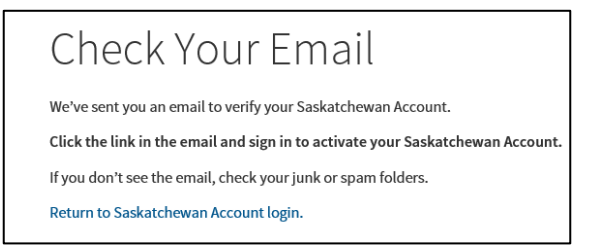

<u>注意</u>:激活您帐户的邮件或许需要长达 10 分钟才能送至您的电子邮箱。若您的收件箱中未收到激活邮件,请检查您的垃圾 文件夹。若未收到该邮件,请尝试重新注册,并确保您的电子邮箱地址正确无误。您也可以通过 <u>Saskatchewan.ca/contact-us</u>网页请求再次发送激活邮件。在在线表格中(举例如下),主题栏中请填写 "Missing Activation Link" (未收到激活链接),请求再次发送激活邮件至您注册时所使用的电子邮箱。

| Email Us            | Phone Us                                                     |                                                                                                    |                           |
|---------------------|--------------------------------------------------------------|----------------------------------------------------------------------------------------------------|---------------------------|
| Use the form I      | below to ask a question, rep<br>pond to inquiries within 5 b | oort a problem or suggest an improvement for our we<br>usiness days. Our business hours are Monday to Frida | bsite.<br>19, 8 a.m. to 5 |
| p.m. cS1.           |                                                              |                                                                                                    |                           |
| Full Name           |                                                              | Email                                                                                                    |                           |
|                     |                                                              |                                                                                                    |                           |
| Topic<br>Select a t | opic                                                         |                                                                                                    | ~                         |
| This helps us       | direct your message to the r                                 | most appropriate person.                                                                                    |                           |
| Subject of yo       | ur message                                                   |                                                                                                    |                           |
| Briefly descri      | be the reason for your mes                                   | sage                                                                                                    |                           |
|                     |                                                              |                                                                                                    |                           |

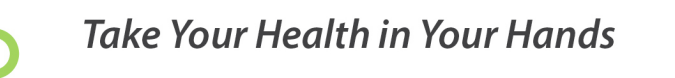

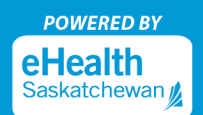

**6.** 打开来自 <u>no-reply@saskatchewan.ca</u>、主题为 "Activate Your Saskatchewan Account" (激活您的萨斯喀彻温帐户) 的电子邮件,点击 "Click this link to sign in and activate your Saskatchewan Account"。

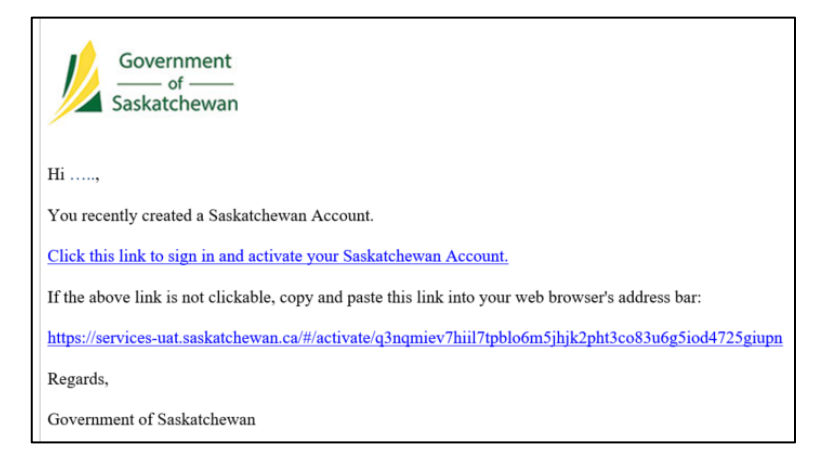

7. 在点击链接激活您的帐户之后,您将看到信息"Your account has been successfully activated" (您的帐户已成功激活)。

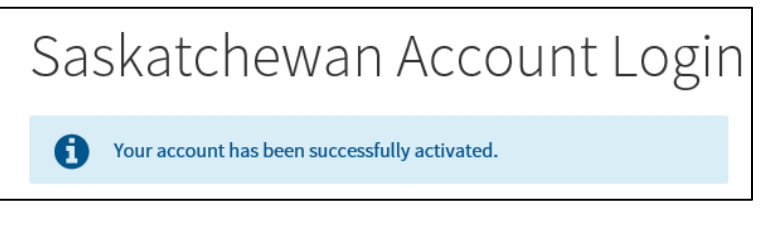

- 注意: 收到此信息后,请关闭 Saskatchewan.ca 网页 (此时<u>请勿</u>登录您的 Saskatchewan.ca 帐户)。
- 8. 访问 <u>eHealthSask.ca</u>,选择 MySaskHealthRecord 主菜单 (<u>eHealthSask.ca/MySaskHealthRecord</u>)。点击步骤 2 中的 "Validate Identity" 按钮,继续 MySaskHealthRecord 的注册。

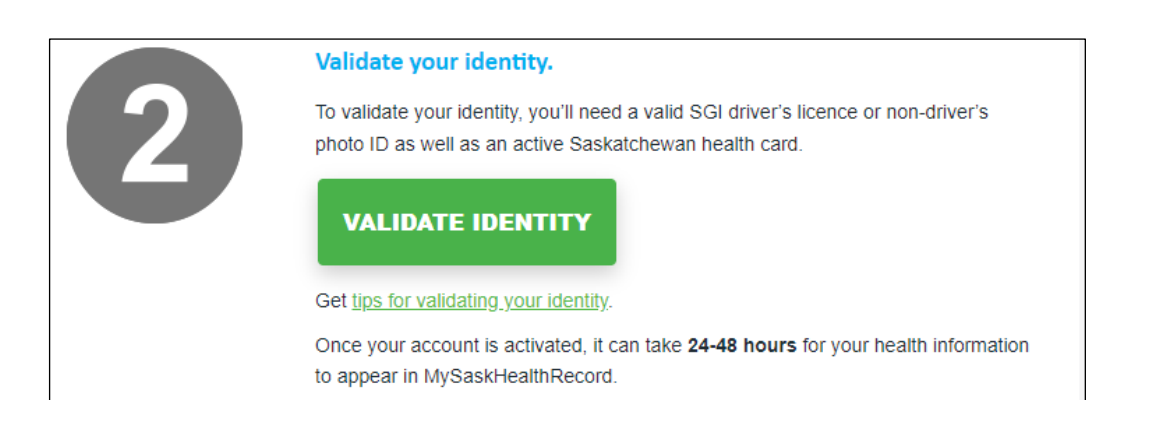

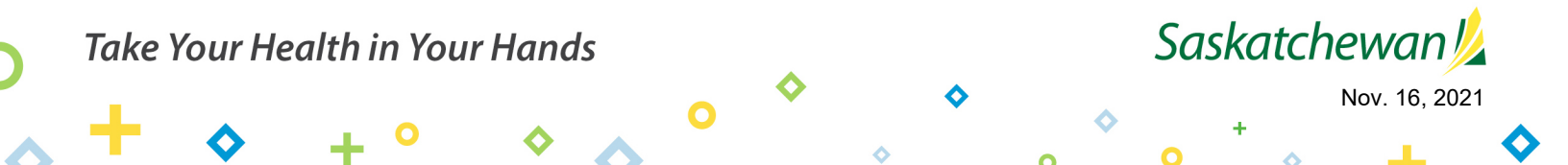

9. 使用您的 Saskatchewan.ca 用户名及密码,登录您的帐户。

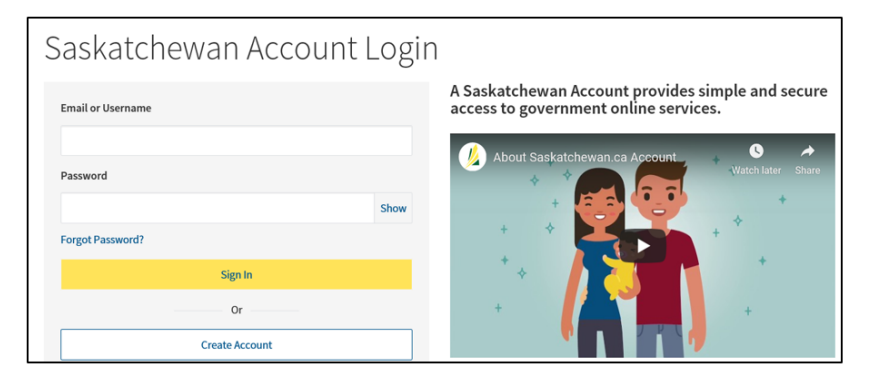

10. 在 "My Services" 页面上,选择 MySaskHealthRecord 框中的 "Use Service"。

| My Services                                                               |      |
|---------------------------------------------------------------------------|------|
| Access a range of health online services by linking them to your account. | ~    |
|                                                                           | Edit |
| MySaskHealthRecord                                                        |      |
| Access to your personal health information                                |      |
| Use Service                                                               |      |

11. 将页面下拉至 MySaskHealthRecord 条款和条件内容的底部,选择"I consent"(我同意)。

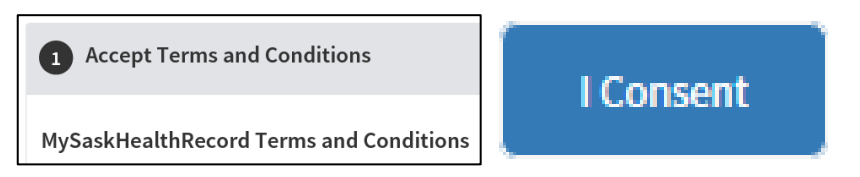

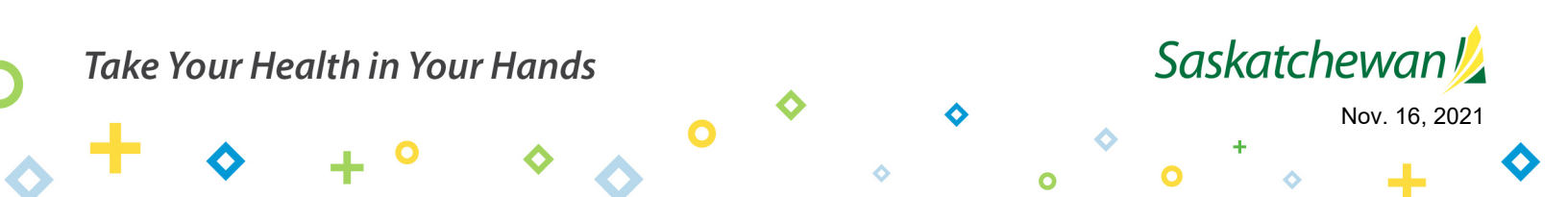

12. 检查 MySaskHealthRecord 的 "Prerequisites (必备条件) "清单, 之后点击 "Next"。

| Accept Terms and Conditions                                                         |                                             |
|-------------------------------------------------------------------------------------|---------------------------------------------|
| 2 Prerequisites                                                                     |                                             |
| To use this service we need to know a little more about you, pleas                  | se click "Next" to answer a few questions.  |
| Has verified identity using SGI details                                             | On-boarding required                        |
| Has verified identity using SK health card details                                  | On-boarding required                        |
| Has created MySaskHealthRecord account                                              | On-boarding required                        |
| Back Next                                                                           |                                             |
| 3 Notification Settings                                                             |                                             |
| Unlink Service<br>"Unlink Service" removes the service from your account. This will | ll not delete your MySaskHealthRecord data. |

13. 完成下列信息:姓氏、名字、客户号码及验证码,以验证您附照片的 SGI 证件 (即驾照)的详细信息。

| Validate Your Account                                                                                                    |                                                                                                    |  |  |  |
|----------------------------------------------------------------------------------------------------|----------------------------------------------------------------------------------------------------|--|--|--|
| Use your Saskatchewan Government Insurance (SGI) issued identification to validate your eHealth Account. Your personal<br>information is strictly used for validation of this service. |                                                                                                    |  |  |  |
| SGI Validation Details                                                                                                    | Finding your Customer Number                                                                                                    |  |  |  |
| Enter your Name, Customer Number and Validation Number as<br>it appears on your SGI Driver's Licence or SGI Non-driver Photo<br>ID.                                                    | You can find the Customer Number on the front of your SGI-<br>issued Driver's Licence or Identity Card (see 1 below).                                                                                                    |  |  |  |
| Last Name                                                                                                    | Saskatchêŵîân 🌺 driver's licence                                                                                                    |  |  |  |
| Given Names                                                                                                    | Anyone Bit Skip Barry<br>Transforme Bit Skip Barry<br>The Skip Barry<br>The Skip Bar |  |  |  |
| Customer Number                                                                                                    | CONSTRUCT OF AUG 31 NONE TO ON AUG ALL ALL ALL ALL ALL ALL ALL ALL ALL AL                                                                                                    |  |  |  |
|                                                                                                    | Finding your Validation Number                                                                                                    |  |  |  |
| Validation Number                                                                                                    | For cards issued before April 2016                                                                                                    |  |  |  |
|                                                                                                    | You can find the Validation Number on the front of SGI-issued                                                                                                    |  |  |  |
|                                                                                                    | Driver's Licence or Identity Card (see 2 above).                                                                                                    |  |  |  |
| Consent to Disclose:                                                                                                    | For cards issued after April 2016                                                                                                    |  |  |  |
|                                                                                                    | You can find the Validation Number on the back of SGI-issued                                                                                                    |  |  |  |
| I consent to the disclosure of my SGI issued driver's license or photo ID information to enable eHealth                                                                                | Driver's Licence or Identity Card (see below).                                                                                                    |  |  |  |
| Saskatchewan to validate eHealth Account. eHealth does not<br>receive any specific information about you or where you<br>live. We only receive general confirmation that you meet the  |                                                                                                    |  |  |  |
| minimum age requirements and are a resident of<br>Saskatchewan. I certify that the driver's license or photo ID<br>information provided is my personal information.                    | CANE<br>Construction of the second second seco                                                                                                    |  |  |  |
|                                                                                                    | THE ADD IN THE ADD INTO ADD IN THE ADD IN THE ADD IN THE ADD IN THE ADD IN THE ADD IN THE ADD INTO ADD INTO                                                                                                    |  |  |  |

勾选"Consent to Disclose"框,点击"Next"。您填写的姓 氏必须与您附照片的 SGI 证件以及萨省健康卡上的一致;填写 的全名必须与您 SGI 证件上的全名一致,全名中可能包括中间 名首字母或中间名。

<u>注意</u>:请确保您附照片的 SGI 证件为最新签发,并确保输入的名字及验证码与卡上的完全一致。

验证码必须是十位数字;若您的验证码只有九位,请在前面 加上一个 0。

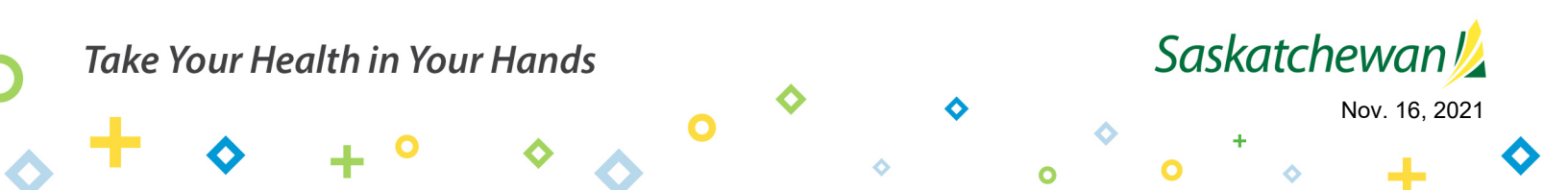

14. 检查 MySaskHealthRecord 的 "Prerequisites (必备条件) "清单, 之后点击 "Next"。

| 2 Prerequisites                                              |                                   |  |
|--------------------------------------------------------------|-----------------------------------|--|
| Thank you, we have all the details we need. Please click "Ne | ext" to continue.                 |  |
| Has verified identity using SGI details                      | Saskatchewan Government Insurance |  |
| Has verified identity using SK health card details           |                                   |  |
| Has created MySaskHealthRecord account                       |                                   |  |
| Back Next                                                    |                                   |  |
| 3 Notification Settings                                      |                                   |  |

**15.** 确认您的健康卡信息之后,点击"Next"。确保输入的是您的全名,请勿用名字首字母或缩写,请勿在健康卡号或邮政编码中添加空格。

<u>注意</u>:您的信息将与您的萨省健康卡的详细信息进行比对验证。若您健康卡的信息被要求修改,请访问 <u>eHealthSask.ca/residents/health-cards</u>,您健康卡信息的任何更新都需要 24 小时方能生效,

所以在继续您的注册之前,请等待至少24小时。

| 2 Prerequisites                                                               |                                                                                                    |                                                                                         |
|-------------------------------------------------------------------------------|----------------------------------------------------------------------------------------------------|-----------------------------------------------------------------------------------------|
| The following information must mat                                            | ch the information associated with your Sa                                                               | askatchewan health card.                                                                |
| Please note that longer names may be<br>display on the health card as "MaryAn | shortened to fit on Saskatchewan health car<br>Poppin", but "MaryAnne Poppins" should be                 | ds. For example, the name MaryAnne Poppins may<br>used to complete the fields below.    |
| If you need to update your Saskatchew<br>cards/Pages/Update-or-Replace-a-Hea  | ran health card information, you can visit <u>http:<br/>ith-Card.aspx</u> Please allow at least 24 hours | ps://www.ehealthsask.ca/residents/health-<br>for any updates or changes to take effect. |
| First Name                                                                    |                                                                                                    |                                                                                         |
| Middle Name                                                                   |                                                                                                    |                                                                                         |
| Optional                                                                      |                                                                                                    |                                                                                         |
| Last Name                                                                     |                                                                                                    |                                                                                         |
| Date of Birth (yyyy-mm-dd)                                                    | Health Card Number                                                                                       | Phone Number                                                                            |
| yyyy-mm-dd                                                                    |                                                                                                    | Optional                                                                                |
| Mailing Address                                                               |                                                                                                    |                                                                                         |
| City / Town / RM                                                              | Postal Code / ZIP Code                                                                                   | Province                                                                                |
|                                                                               |                                                                                                    | ~                                                                                       |
| Back Next                                                                     |                                                                                                    |                                                                                         |

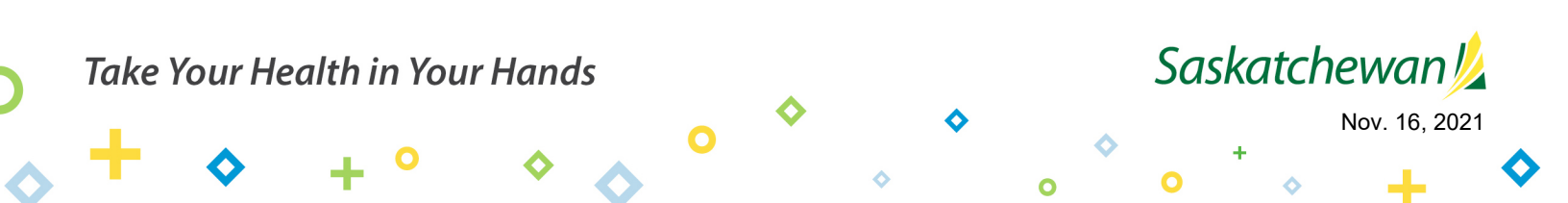

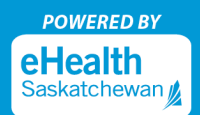

16. 检查 MySaskHealthRecord 的 "Prerequisites (必备条件) "清单, 之后点击 "Next"。

| 2 Prerequisites                                             |                                   |
|-------------------------------------------------------------|-----------------------------------|
| Thank you, we have all the details we need. Please click "N | lext" to continue.                |
| Has verified identity using SGI details                     | Saskatchewan Government Insurance |
| Has verified identity using SK health card details          | Completed                         |
| Has created MySaskHealthRecord account                      |                                   |
| Back Next                                                   |                                   |
| 3 Notification Settings                                     |                                   |

17. 您的健康卡详细信息被确认后,"帐户活动"信息将会显示。阅读后请点击"Next"。

| 2 Prerequisites                                                                                                    |
|----------------------------------------------------------------------------------------------------|
| Account Activity<br>eHealth Saskatchewan will send a reminder to your primary email address on file upon any changes to your MySaskHealthRecord access.                                                                |
| If you do not login to your MySaskHealthRecord account for a thirteen month period, your account will be suspended. You will be required to phone the Help Desk at 1-844-767-8259 to reactivate your account.          |
| If you do not login to your MySaskHealthRecord account for a further six months following account suspension, your account will be<br>terminated and any data associated with your MySaskHealthRecord will be removed. |
| All questions associated with MySaskHealthRecord account suspensions and terminations should be directed to the Help Desk at 1-844-767-<br>8259.                                                                       |
| Back Next                                                                                                    |

18. 当所有的必备条件完成后,您将收到确认信息。点击"Next"。

| 2 Prerequisites                                                       |                                   |
|-----------------------------------------------------------------------|-----------------------------------|
| Thank you, we have all the details we need. Please click "Next" to co | ntinue.                           |
| Has verified identity using SGI details                               | Saskatchewan Government Insurance |
| Has verified identity using SK health card details                    | 0                                 |
| Has created MySaskHealthRecord account                                | 0                                 |
| Back Next                                                             |                                   |

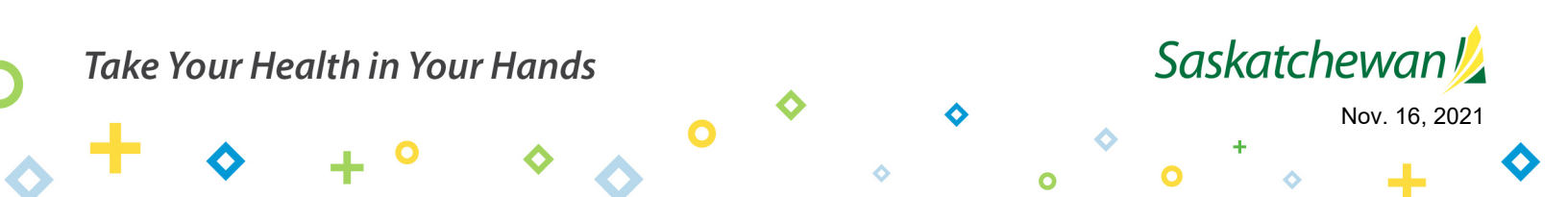

19. 在"Notification Settings" (通知设定) 页面上点击"Next"。

| 3 Noti                              | fication Settings                                                                                                    |
|-------------------------------------|----------------------------------------------------------------------------------------------------|
| Please let us kn<br>sent in these m | ow how you would like to be alerted to any notifications regarding your account. No private or sensitive information will be<br>essages. |
| By Email                            |                                                                                                    |
| By SMS                              | $\bigcirc$                                                                                                    |
| Back                                | Next                                                                                                    |

20. 至此您的 MySaskHealthRecord 申请完成。点击"Apply"。

| Accept Terms and Conditions         |  |  |  |
|-------------------------------------|--|--|--|
| Prerequisites                       |  |  |  |
| Notification Settings               |  |  |  |
| Your application has been completed |  |  |  |
| Back Apply                          |  |  |  |

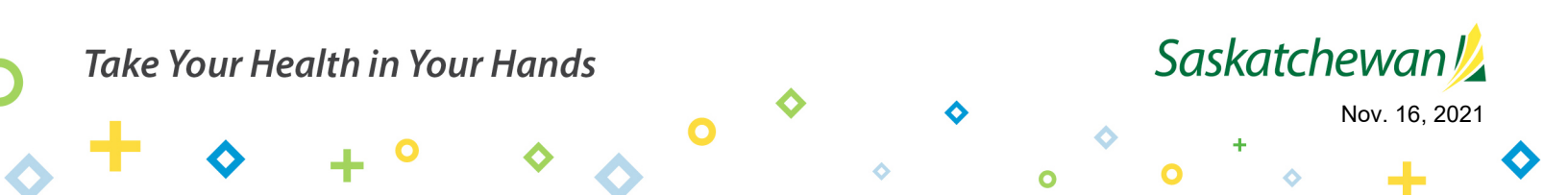

21. 选择"Tasks"下面的"View MySaskHealthRecord"。

#### 注意: 省级数据需要最多 24 小时才能获得。

| eHealth Account / Service Tasks                                            |                                                                                                    |  |  |  |  |
|----------------------------------------------------------------------------|----------------------------------------------------------------------------------------------------|--|--|--|--|
|                                                                            |                                                                                                    |  |  |  |  |
| MySaskHealthRec                                                            | MySaskHealthRecord                                                                                                    |  |  |  |  |
| Access to your personal health information<br><u>View Service Overview</u> |                                                                                                    |  |  |  |  |
| Linked on: September 5, 2019                                               |                                                                                                    |  |  |  |  |
|                                                                            |                                                                                                    |  |  |  |  |
| Tasks                                                                      | Tasks                                                                                                    |  |  |  |  |
| Notifications                                                              | MySaskHealthRecord                                                                                                    |  |  |  |  |
| Terms and Conditions                                                       | View MySaskHealthRecord                                                                                                    |  |  |  |  |
| Contact Us                                                                 | Unlink Service<br>"Unlink Service" removes the service from your account. This will not delete your MySaskHealthRecord data. |  |  |  |  |
| MySaskHealthRecord Support                                                 |                                                                                                    |  |  |  |  |

22. 现在您可以进入 MySaskHealthRecord 来浏览您的个人健康信息。

|                                                                                                    | MySaskHealthRecord                  | Home                                                                                                    |                                                                                                    | ? Need Help?                 | Welcome, Name                   |  |
|----------------------------------------------------------------------------------------------------|-------------------------------------|----------------------------------------------------------------------------------------------------|----------------------------------------------------------------------------------------------------|------------------------------|---------------------------------|--|
| ń                                                                                                    | Home                                | Access and Print your COVID 18 Vaccination                                                                                                    | Warning To halo protect your information                                                                               | Stay up to dat               | an the latest COVID 10          |  |
| ==                                                                                                    | Personal Dashboard                  | Certificate.<br>Support/Tips for COVID-19 vaccination                                                                                                 | please be sure to press the "Sign Out"<br>button at the end of EVERY session and                                       | information.                 | on the latest COVID-15          |  |
|                                                                                                    | Medical Record                      | information.                                                                                                    | CLOSE your provider. If you receive an error<br>message upon logout, please ensure all<br>browser sessions are closed. |                              |                                 |  |
| 9                                                                                                    | Personal Health Summary             |                                                                                                    |                                                                                                    |                              |                                 |  |
| ۵                                                                                                    | Measurements                        | Welcome<br>Please Note - Upon completing the MySaskHealthRecord registration, provincial health data may take up to 24 hours to load to your account. |                                                                                                    |                              |                                 |  |
| ini                                                                                                    | Scheduling                          |                                                                                                    |                                                                                                    |                              |                                 |  |
| B                                                                                                    | Advance Care Directive              |                                                                                                    |                                                                                                    | 1 Alexandre                  |                                 |  |
| 2                                                                                                    | COVID-19 Vaccination<br>Certificate |                                                                                                    |                                                                                                    | , OF                         |                                 |  |
|                                                                                                    |                                     | COVID-19 Vaccination Clinical Visit History Lab<br>Certificate                                                                                        | Test Results Medical Imaging Reports                                                                                   | Immunization History         | Prescription History            |  |
|                                                                                                    | Recently Updated Data               |                                                                                                    |                                                                                                    | Warning                      | Warning                         |  |
| Recently Updated Data displays the date new or updated information was uploaded to your MySaskHealthRecord. |                                     |                                                                                                    |                                                                                                    | t your information please be |                                 |  |
| Ī _                                                                                                    |                                     | Entered On Item                                                                                                    |                                                                                                    | sure to press t              | he "Sign Out" button at the end |  |
|                                                                                                    |                                     | Nov 4, 2021 3:23 PM                                                                                                    | Lab Test Result                                                                                                    | of EVERY sess                | on.                             |  |

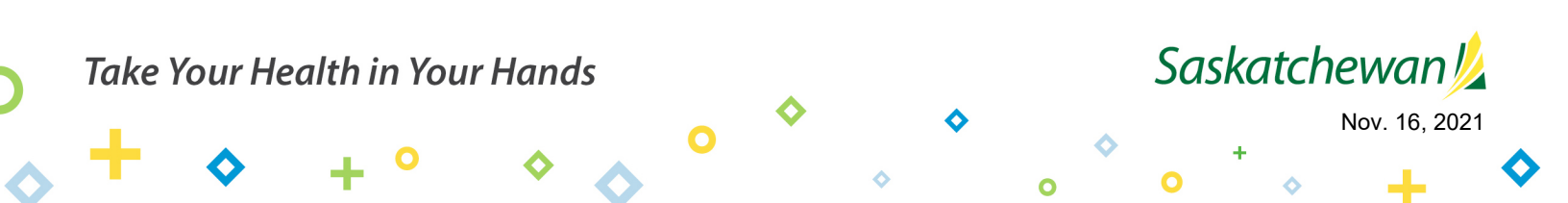

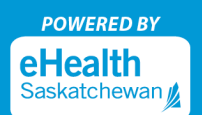

#### 登录 MySaskHealthRecord

1. 访问 <u>eHealthSask.ca</u>,点击 MySaskHealthRecord 选项(<u>eHealthSask.ca/MySaskHealthRecord</u>)。

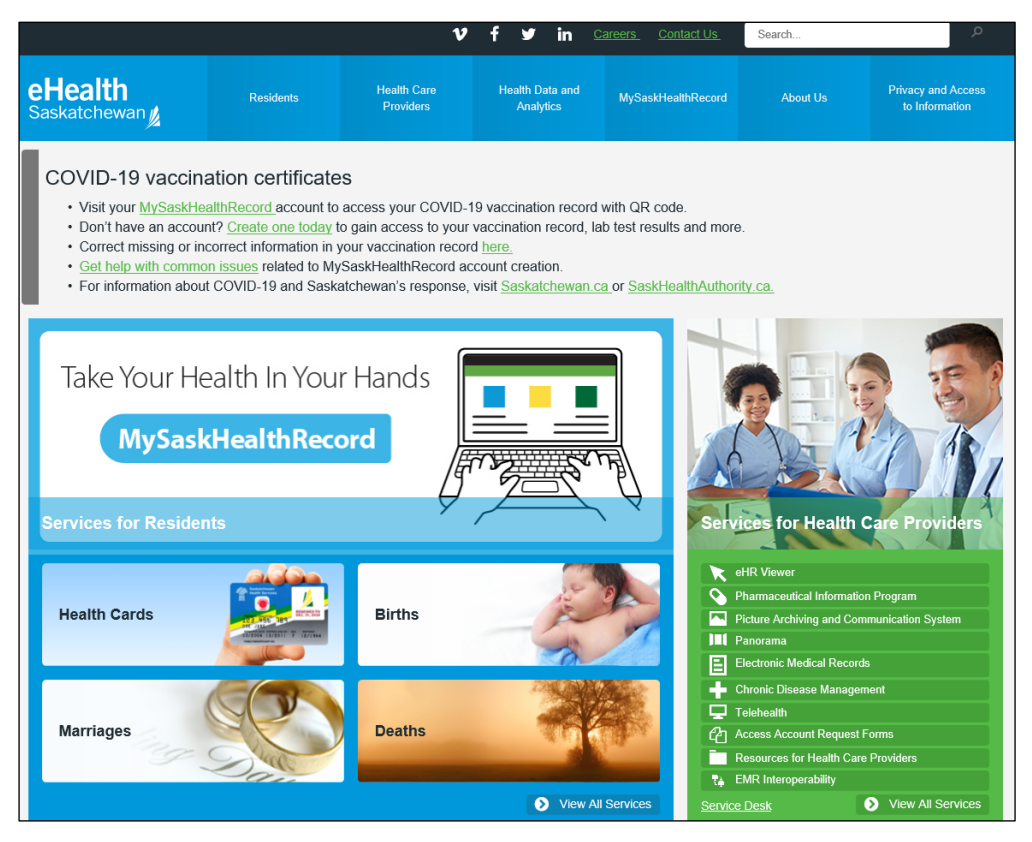

2. 点击 "Log In" 按钮, 登录您的 MySaskHealthRecord 帐户。

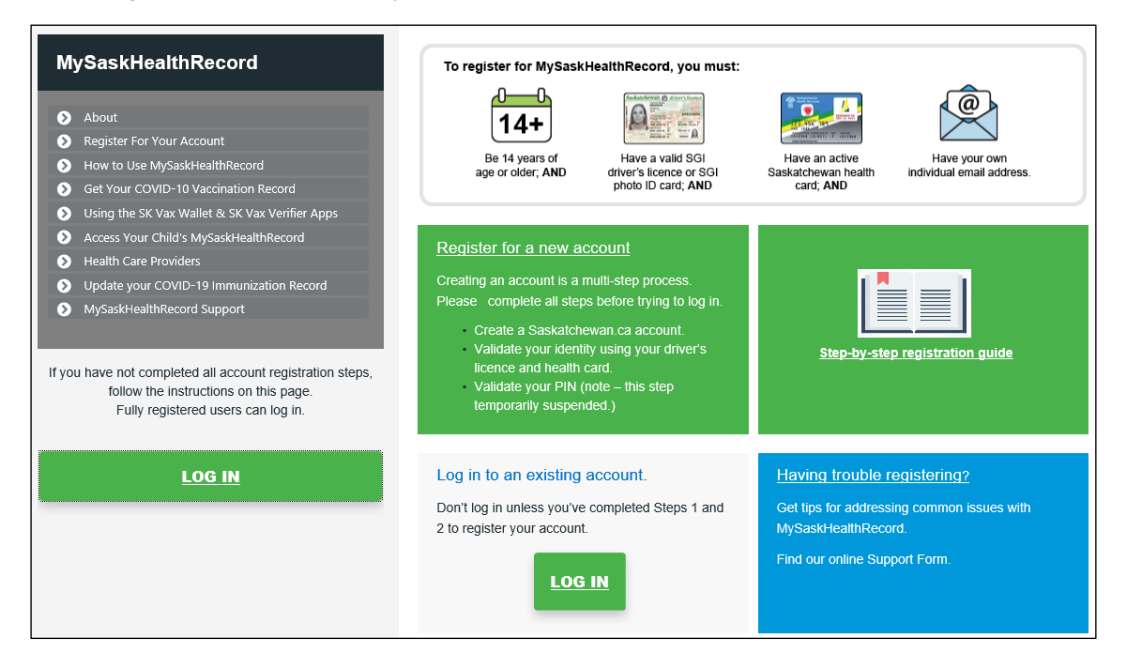

0

#### Take Your Health in Your Hands

#### Saskatchewan 焰

0

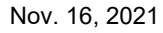

3. 用您的 Saskatchewan.ca 用户名和密码登录。

| Saskatchewan Account Logir | )                                                                                       |
|----------------------------|-----------------------------------------------------------------------------------------|
| Email or Username          | A Saskatchewan Account provides simple and secure access to government online services. |
| Password                   | About Saskatchewan.ca Account                                                           |
| Forgot Password?           |                                                                                         |
| Sign In                    |                                                                                         |
| Or                         |                                                                                         |
| Create Account             | • • • • • • • • • • • • • • • • • • •                                                   |

4. 在 "My Services" 页面上,选择 MySaskHealthRecord 框中的 "Use Service"。

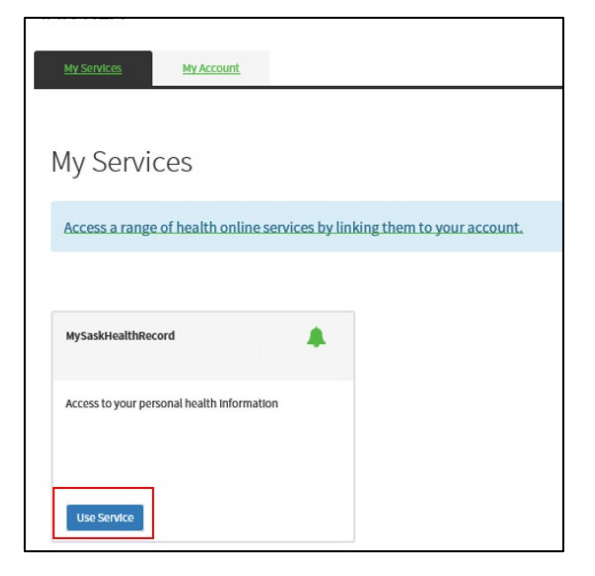

5. 选择"Tasks"下面的"View MySaskHealthRecord"。

| eHealth Account / Service Tasks                                  |                                                                                                    |  |  |  |
|------------------------------------------------------------------|----------------------------------------------------------------------------------------------------|--|--|--|
|                                                                  |                                                                                                    |  |  |  |
| MySaskHealthRecord                                               |                                                                                                    |  |  |  |
| Access to your personal health Information View Service Overview |                                                                                                    |  |  |  |
| Linked on: September 5, 2019                                     |                                                                                                    |  |  |  |
|                                                                  |                                                                                                    |  |  |  |
| Tasks                                                            | Tasks                                                                                                    |  |  |  |
| Notifications                                                    | MySaskHealthRecord                                                                                                    |  |  |  |
| Terms and Conditions                                             | View MySaskHealthRecord                                                                                                    |  |  |  |
| Contact Us                                                       | Unlink Service<br>"Unlink Service" removes the service from your account. This will not delete your MySaskHealthRecord data. |  |  |  |
| MySaskHealthRecord Support                                       |                                                                                                    |  |  |  |

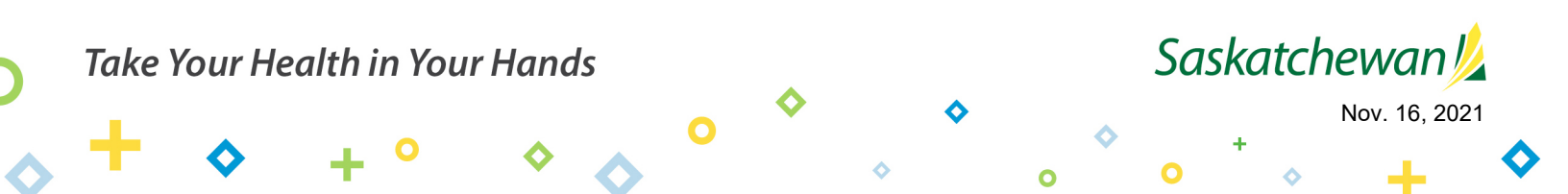

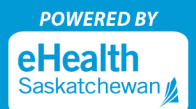

6. 现在您可以进入 MySaskHealthRecord 浏览您的个人健康信息。

|         | MySaukHealthRecord<br>Saskatchewan                                            | Home                                                                                                    |                        |                  |                                                         |                                                                                                    | • Need Help? Welcome,                                                                                                    |  |
|---------|-------------------------------------------------------------------------------|----------------------------------------------------------------------------------------------------|------------------------|------------------|---------------------------------------------------------|----------------------------------------------------------------------------------------------------|----------------------------------------------------------------------------------------------------|--|
|         | Home Fersonal Dashboard Medical Record Personal Health Summary Naturement     | Access and Prot uput COVID-19 Vaccination Certificate.           Explanation Associations for COVID-19 Vaccination Restrict.           Winning To Held protein the three of 0 feltificate in the rest of 0 feltification and COVID statements.           Welcome           MySasHealthRecord gives you instant access to your medical information and personal health records. To help you get started, thy selecting some of the icons displayed below to view or enter you data. |                        |                  |                                                         | Stay up to date on the <u>latest COVIC</u>                                                                                                    | Say up to date on the <u>latest COVID-19 information</u>                                                                                                    |  |
| in<br>E | A Scheduling<br>Advance Care Directive<br>COVID-19 Vaccination<br>Certificate | COVID-19 Vaccination Certificate                                                                                                    | Clinical Visit History | Lab Test Results | Medical Imaging Reports                                 | immunization History                                                                                                    | Prescription History                                                                                                    |  |
|         |                                                                               | Recently Updated Data                                                                                                    |                        |                  |                                                         | Warning                                                                                                    |                                                                                                    |  |
|         |                                                                               | Recently Updated Data displays the date new or updated information was uploaded to your MySasHealthRecord. Entered On Rem                                                                                                    |                        |                  | To help protect your informati<br>end of EVERY session. | To help protect your information, please be sure to press the "Sign Out" button at the<br>end of EVERY session.                                                    |                                                                                                    |  |
|         |                                                                               |                                                                                                    |                        | -                |                                                         | The health information on the<br>and should not be interpreted<br>information you enter in the h<br>healthcare professional. In cas<br>professional or dial 9-1-1. | MySaskHealthRecord site is for your information only,<br>as a medical advice or used for self-diagnosis. The<br>hySaskHealthRecord will not be viewed by your<br>e of emergency, please contact your healthcare |  |

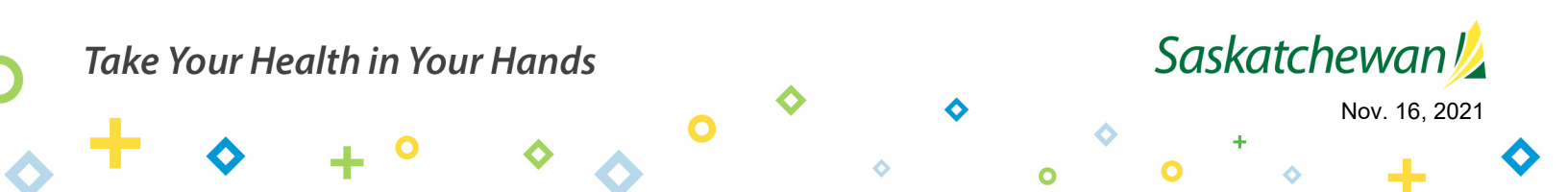